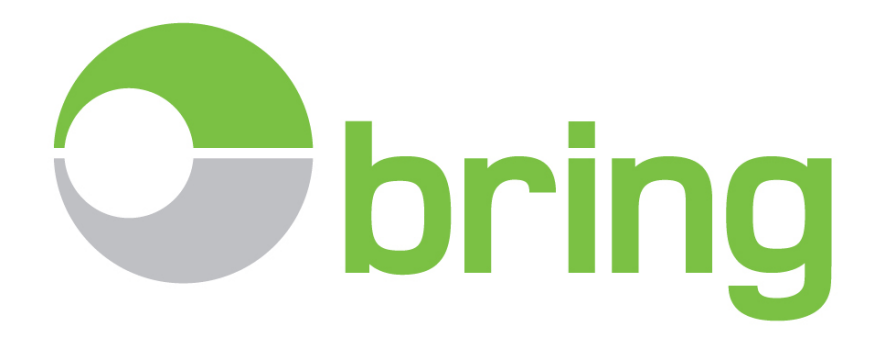

## Brukerdokumentasjon for

# **Bring E-Doc**

# Hovedmodul tollarkiv

## Versjon 20.16.2

(revidert av Emma Systems AS, 5.9.2016)

Posten Norge AS / Bring Postboks1500 Sentrum, 0001 Oslo Tlf: 23 14 77 10, E-post: e-doc@bring.no www.bring.no/edoc

NO 984 661 185 MVA

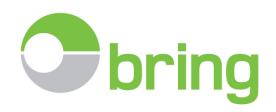

## Innhold

| 1.   | Innlogging                                                                 | 3    |
|------|----------------------------------------------------------------------------|------|
| 2.   | Tilpass hovedskjermbildet i Bring E-Doc                                    | 5    |
| 3.   | Dato/ periodesøk og valg av database pr. år                                | 8    |
| 4.   | Felt/ kollonnevelger                                                       | 9    |
| 5.   | Søkefelt og filtermuligheter                                               | . 10 |
| 6.   | Administrere/ manuell registrering                                         | . 11 |
| 7.   | Utskrift av tolldokumenter                                                 | . 14 |
| 8.   | Rapporter                                                                  | . 15 |
| 9.   | Avstemming av tollregningen – «Tollkontoutskriften»                        | . 17 |
| 10.  | Anbefalt minimum månedsrutine                                              | . 21 |
| 11.  | Etterlysning av manglende tolldeklarasjoner / komplettering av tollarkivet | . 22 |
| 12.  | Tilleggsmoduler – valgfrie tilleggstjenester                               | . 23 |
| 13.  | Avslutt                                                                    | . 23 |
| 14.  | Momenter og mulig krav til speditører                                      | . 23 |
| 15.  | Informasjonsskriv som bør sendes nye speditører                            | . 24 |
| FIRM | 1ANAVN AS ønsker å motta tolldeklarasjoner elektronisk                     | . 25 |

Bring E-Doc er en portalløsning levert av Bring til sine fortollingskunder. Tjenesten er utviklet og drives av Emma Systems AS, Oslo. Bring E-Doc er bygget opp rundt et tolldeklarasjonsarkiv (hovedmodul) med en rekke valgfrie tilleggsmoduler.

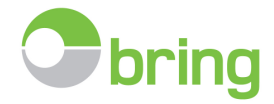

## 1. Innlogging

## - https://eller http://

Start programmet ved å åpne din web browser (f.eks Internett Explorer, Edge, Firefox eller Google Chrome).

Sørg for at dere har oppdaterte nettlesere og Microsoft Silverlight må være installert.

E-Doc støtter nå https – en sikrere utgave av http. Foreløpig vil dere kunne benytte begge, men vi vil etter hvert gå over til kun å godta https tilkobling. Nærmere beskjed om dette vil komme.

Tillat pop-up og legg til <u>emmaedoc.no/bring</u> som et godkjent domene.

Tast så inn adressen <u>https://emmaedoc.no/bring</u> eller <u>http://emmaedoc.no/bring</u> i adressefeltet og trykk Enter.

#### Da kommer innloggings bilde opp.

| 🚰 Emma EDOC                                                                                                    | illeggsmoduler 👻 🚔 Rapporter 🎉 Oppsett 🔹 💭 Heidinger<br>Denne næmeden: (1. desem                                                                                                    |
|----------------------------------------------------------------------------------------------------|----------------------------------------------------------------------------------------------------|
|                                                                                                    | Informasjon / Information                                                                                                    |
| By Dokumentsenter                                                                                                    |                                                                                                    |
| WEB basert tjeneste hvor Emma hjelper dere med<br>Elektronisk mottak, arkivering og kontroll av alle deres<br>fortollinger. | 29.09.2014<br>Viktig beskjed / Important                                                                                                    |
| 👶 Login 🔹                                                                                                    | message                                                                                                    |
| Brukernavn: Passord:                                                                                                    | Emma E-Doc har glenoimgkt en<br>oppdatering 20/9-20/9. Hvis du har "rat"<br>layout vil det være nødvendig å rense<br>«cash-minnet på den nettleseren du<br>vanligvis benytter til E-Doc.<br>Dersom du ikke ver hvordan du gjør dette<br>er du verkommen til å kontakte oss for<br>assistante på 4-72 28/7 1140 |
| Log In                                                                                                    | Emma E-Doc has undergone an update<br>26/9 to 28/9.<br>If you have "weird" Javout it will be<br>necessary to clean your "cash" memory on<br>the trowser you normally use the for E-<br>Doc.                                                                                                    |
| f Mer Into                                                                                                    | If you do not know how to do this, please<br>feel free to contact us for assistance at                                                                                                    |
| Emma<br>Emma E-doc                                                                                                    | +47 2287 1140 Les mer / Read more                                                                                                    |

#### - Brukernavn og passord

E-doc har nå fått funksjonalitet for opprettelse av flere brukere, underordnet en master

- Master:
  - Brukernavn: Organisasjonsnummer
  - Passord: Tildelt av Bring ved oppstart
  - Kan resette/endre master passordet
  - Kan opprette brukere, generere/resette brukerpassord eller sette bruker inaktiv.
  - OBS ved resetting av passord på eksisterende bruker, noter ned nytt passord da dette ikke sendes til bruker pr e-post fra systemet.

|   | 🗌 Ny bruker 🛛 🍃 Endre bruker 🔒 Mast                     | er 🛛 🔀 Avslutt |
|---|---------------------------------------------------------|----------------|
| Γ | Navn                                                    | Brukernavn     |
|   | Endre passord                                           | x              |
|   | Gammelt passord:  <br>Nytt passord:<br>Bekreft passord: |                |
|   | Nytt part                                               | ssord          |

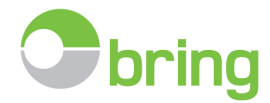

#### • Bruker:

- Brukernavn: Settes av admin med master rettigheter
- Passord: Må genereres av en med masterrettigheter ved opprettelsen av bruker. Bruker mottar e-postbekreftelse med brukernavn/passord.

|                                | Rapporter         | <b>I</b> | Oppsett 🝷          | 🚺 Me        | eldinger     |              | Emma Sta            |                                                   |     |
|--------------------------------|-------------------|----------|--------------------|-------------|--------------|--------------|---------------------|---------------------------------------------------|-----|
| )enn                           | e måne            |          | Utseende           | 2016        | - 23. เ      | nai 2        | 016)                |                                                   |     |
|                                | Mva               | A        | Tekster            | Faktur      | - //-1       | 1.1.1.1.     |                     |                                                   |     |
| Ŷ                              |                   | 2        | Brukere            |             | Bruker regis | tre brukenis | (e                  |                                                   |     |
|                                |                   |          |                    |             | Navn         |              | Ørjan Ibs Eriksen   |                                                   |     |
|                                | Fi                | nnes i   | ngen tolldekla     | arasjoner   | Brukernavn   |              | oribs               |                                                   | 11  |
|                                |                   |          |                    |             | E-mail       |              | orjan@emma.no       |                                                   |     |
| 0,00                           |                   | 0,00     | 0,00               | )           | Telefon      |              | 22871144            |                                                   |     |
|                                |                   |          |                    |             | Status       |              | Aktiv<br>Ikke aktiv |                                                   | -   |
| Ny br                          | ruker   🍃 Endre b | ruker    | 🕽 Master   🖾 Avslu |             | BRUKERLIST   | ssord        | ocię                | Lagre SAvb                                        | ryt |
| Navn                           | Bruke             | emavn    | Telefon 8          |             | Registrert   | Status       |                     | man 23.05.2016 09:11                              |     |
|                                |                   |          |                    |             |              |              |                     |                                                   |     |
| Ørjan Ibs                      | Eriksen oribs     |          | 22871144 or        | jan@emma.no | 23.05.2016   | Aktiv        |                     | noreply@emma.no<br>Ny bruker (oribs)              |     |
| Ørjan Ibs<br>• <u>Create F</u> | Eriksen oribs     |          | 22871144 or        | jan@emma_no | 23.05.2016   | Aktiv        | Ti Orjan I          | noreply@emma.no<br>Ny bruker (oribs)<br>bs Bilsen |     |

## - Eksempel på opprettelse av bruker

Logg inn med tildelt brukernavn og passord. Man logges automatisk ut ved 180 minutters inaktivitet i hovedmodulen/skjermbildet. Vi vil ved enkelte tilfeller gi informasjon ved innlogging angående viktige hendelser.

Slik informasjon vises kun en gang ved første innlogging, men kan hentes og leses igjen ved å klikke på «Meldinger» i menylinjen.

Ved behov for nytt master passord eller om man låses ute ved å taste feil brukernavn eller passord 3 ganger, kontakt oss på epost <u>e-</u> <u>doc@bring.no</u> eller ring kundeservice på +47 23 14 77 10.

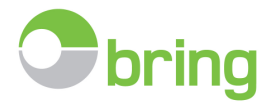

## 2. Tilpass hovedskjermbildet i Bring E-Doc

Etter innlogging vises deklarasjoner for inneværende måned, sortert etter tollvesenets godkjenningsdato.

|        |                   |       |       |            |        |                                                     | Denne       | e måneden: ( | 1. desembe   | r 2014 - 9 | , desember    | 2014   |                            |   |       |     |       |                    |
|--------|-------------------|-------|-------|------------|--------|-----------------------------------------------------|-------------|--------------|--------------|------------|---------------|--------|----------------------------|---|-------|-----|-------|--------------------|
| Side 1 | of 5 (92 fortalli | pger) | 0 1   | 23450      |        |                                                     |             |              |              |            |               |        | ,                          |   |       |     |       | Aptall pr.side: 20 |
|        | Godkient *        | 1/F 9 | Dekl  | Tolloummer | Godenn | Abtar 👻                                             | Sum         | Ava          | Mva          | Frakt      | Faktura (Val) | Valuta | Faktura information        | • | DEE 9 | Dok | Kilde | Statue             |
| 1.     | ounder            |       |       |            | 0000   |                                                     |             | P P          | P            | Ŷ          | •             |        |                            |   | 9     |     | -     | 0000               |
| >      | 09.12.2014        | I     | 1946  | 01020      |        | INTER CONTRACTOR                                    | 2 913,0     | 0,00         | 2 913,00     | 580,00     | 11 072,00     | NOK    | 1071                       |   |       |     | -     |                    |
| >      | 09.12.2014        | 1     | 1840. | 01020      |        | NAME OF TAXABLE PARTY AND ADDRESS OF TAXABLE PARTY. | 5 672,0     | 0,00         | 5 672,00     | 631,20     | 18 870,37     | DKK    | 847768681-8141-81181       |   |       |     | -     |                    |
| >      | 09.12.2014        | 1     | 1120  | 02011      |        | States of Production 149                            | 23 927,0    | 391,00       | 23 536,00    | 0,00       | 156 517,00    | NOK    | fact and the resolution /3 |   |       |     | -     |                    |
| >      | 09.12.2014        | 1     | 1158  | 02011      |        | Stille of Probability (#                            | 28 747,0    | 470,00       | 28 277,00    | 0,00       | 188 044,00    | NOK    | 94110073201                |   |       |     | -     |                    |
| >      | 09.12.2014        | 1     | 1120  | 02010      |        | Sila Sene 34                                        | 4 775,0     | 0 143,00     | 4 632,00     | 0,00       | 30 734,00     | NOK    | Example Free               |   |       |     | 1     |                    |
| >      | 08.12.2014        | 1     | 160   | 01020      |        | 0.0000-0.00                                         | 1 594,0     | 0,00         | 1 594,00     | 422,00     | 5 954,39      | NOK    | 61110000                   |   |       |     | -     | <b>B</b>           |
| >      | 08.12.2014        | I     | 18    | 01020      |        | 100010751010000000000000                            | 3 300,0     | 0,00         | 3 300,00     | 702,00     | 13 336,00     | SEK    | 4101200000.                |   |       |     | 1     | - <b>D</b>         |
| >      | 08.12.2014        | I     | -     | 02010      |        | 10770-0140                                          | 7 705,0     | 0 175,00     | 7 530,00     |            | 7 146,00      | USD    | 146303                     |   |       |     | 2     |                    |
| >      | 08.12.2014        | I     | -     | 02010      |        | 10 (10x1) (40)                                      | 761,0       | 0 12,00      | 749,00       |            | 5 313,30      | SEK    | 000486795                  |   |       |     | 2     |                    |
| >      | 08.12.2014        | I     | 10010 | 02010      |        | 0.000108                                            | 3 233,0     | 53,00        | 3 180,00     |            | 21 145,74     | NOK    | 000485795                  |   |       |     | -     |                    |
| >      | 08.12.2014        | E     | 10110 | 02019      |        |                                                     | 38,0        | 38,00        | 0,00         | 1 150,00   | 18 824,00     | NOK    | 403003732801               |   |       |     | 2     |                    |
| >      | 08.12.2014        | E     | 10110 | 02019      |        | 101610-01010-010                                    | 200,0       | 200,00       | 0,00         | 0,00       | 40 000,00     | NOK    | 0100172801                 |   |       |     | 2     |                    |
| >      | 08.12.2014        | I     | -     | 02011      |        | Territologi / Territologi / 45                      | 19 966,0    | 0,00         | 19 966,00    |            | 70 202,04     | DKK    | 10070                      |   |       |     | 2     |                    |
| >      | 08.12.2014        | I     |       | 06100      |        | PERSONAL PERSON (PERSON (PERSON)                    | 45 266,0    | 17 092,00    | 28 174,00    | 11 250,00  | 432 417,00    | NOK    | 20141120/000003301         |   |       |     | 2     |                    |
| >      | 08.12.2014        | I     | 10.00 | 06100      |        | 100000000 (FELONE (PL 2000)                         | 31 027,0    | 7 751,00     | 23 276,00    | 11 250,00  | 307 728,00    | NOK    | H1111100/0000307           |   |       |     | 2     |                    |
| >      | 08.12.2014        | T     | 188   | 06100      |        | 1011-10007-1010                                     | 9 980,0     | 0,00         | 9 980,00     | 0,00       | 34 150,22     | DKK    | 481101                     |   |       |     | -     |                    |
| >      | 08.12.2014        | I     | 1158  | 02011      |        | National States                                     | 28 830,0    | 471,00       | 28 359,00    | 0,00       | 188 585,00    | NOK    | 820110001                  |   |       |     | -     |                    |
| >      | 08.12.2014        | I     | 1128  | 02011      |        | interes Production (48)                             | 23 890,0    | 391,00       | 23 499,00    | 0,00       | 156 267,00    | NOK    | 10.10871711                |   |       |     | -     |                    |
| >      | 08.12.2014        | 1     | 11580 | 02011      |        | Stille of Profestion 148                            | 23 908,0    | 391,00       | 23 517,00    | 0,00       | 156 392,00    | NOK    | 941007171                  |   |       |     | -     |                    |
| >      | 08.12.2014        | т     | 11580 | 02011      |        | Britalian = St                                      | 22 349,0    | 365,00       | 21 984,00    | 0,00       | 16 804,00     | EUR    | 4071633161                 |   |       |     | -     |                    |
|        |                   |       |       |            |        |                                                     | 2 765 371,0 | 0 287 755,00 | 2 477 616,00 | 384 788,20 |               |        |                            |   |       |     |       |                    |

## - Tilpass hovedskjermbildet, endre størrelse, legg til eller fjern kolonner.

| C    | Administrere 🔍 Dato               | /periode s | øk 🔻 📙 Rappor | ter 🛛 😢 Avregning 🔹 🖗 Opp | sett 🔻 📃 |               | •      | 🕐 Hjelp | 🔹 🛞 Avslutt         |                     |            |
|------|-----------------------------------|------------|---------------|---------------------------|----------|---------------|--------|---------|---------------------|---------------------|------------|
|      |                                   |            |               |                           |          | De            | nne    | månede  | n: (1. novembe      | r 2012 - 22. novemb | oer 2012)  |
| Page | e 2 of 54 (1066 items) 🔇 1 🛛      | 3 4        | 5 6 7         | 52   53   54   🕥          |          |               |        |         |                     |                     |            |
|      | # Godkjent <b>-</b> I/E Referanse | Dekl. 🕈    | Tollnummer    | Aktør 9                   | Sum      | Faktura (Val) | Valuta | Frakt   | Faktura informasjon |                     | 1.412 1000 |
|      |                                   |            |               |                           |          |               |        |         |                     | ٩                   |            |
| >    | 21.11.2012 I Hereitani            | POST       |               |                           |          |               |        |         |                     |                     |            |
| >    | 21.11.2012 I                      | POST       |               |                           |          |               |        |         |                     |                     |            |

- Klikk mellom kolonnene, dra til side for å justere kolonnebredden.

| 🕑 Avre | gning 🔻   👰 Op | opsett 🔹 📘     | M | eldinger 🛛 🗵 |    |             | 2 | Hjelp 🔻 | ¢  | Avslutt     |
|--------|----------------|----------------|---|--------------|----|-------------|---|---------|----|-------------|
|        | Endre bredden  | ı på kolonnene | Э | ine          | de | :n: (1. mai | s | 2014 -  | 20 | 6. mars     |
| Aktør  |                |                |   | Avg          |    | Mva         |   | Frakt   |    | Faktura (Va |
|        |                |                | ۴ |              | ۴  |             | ۴ |         | ۴  |             |

- Legge til eller fjerne felter/kolonner
- Tilpasse eget kolonneoppsett for bedriften (pr. orgnr.)
- Lagre bedriftens kolonneoppsett Lagre grid oppsett
- Gå tilbake til default E-Doc oppsett.

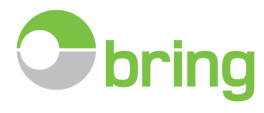

|   | Velg/fjern felter 🧄 | ) 🕅 Innstillinger - f                 |                  | <u>Klikk på innstillinger/verktøy oppe i høyre hjørne</u> .                     |
|---|---------------------|---------------------------------------|------------------|---------------------------------------------------------------------------------|
|   | Lagre grid oppsett  | Søk                                   | •                | - Tilpass hvilke felter/kolonner som vises som standard<br>ved innlogging.      |
| 3 | Felter              | 23                                    | Avg Dok.         | - Man kan også lagre et fast grid oppsett. Dette settes da                      |
|   | Avsender            | · ·                                   |                  | som en felles standard for bedriftens abonnement og vil                         |
|   |                     | percent.                              | 0,00             | gjelde for samtlige brukere.                                                    |
|   | Bet.status          | 9                                     |                  | . Man kan også enkelt gå tilbake til default oppsett                            |
|   | Bruttovekt          | Klikk og dra ønsket                   | felt, slipp på   |                                                                                 |
|   | DOBetalingsRef      | ønsket plassering i l                 | hovedbildet.     | - Man sletter ingenting ved å gjøre dette, kun                                  |
|   | DOBetalingsRefLinje | felter fra hovedbilde                 | t, klikk og dra, | optimaliserer synlig og søkbare felter med informasjon<br>som finnes databasen. |
|   | DOFakturaRef        | slipp felt tilbake i bo               | oksen            |                                                                                 |
|   | Egenref.5           | •7/                                   |                  |                                                                                 |
| ¢ | Egenref.6           |                                       | 0,00 🖻           |                                                                                 |
| ¢ | Eksp.               |                                       | 0,00 🖻           | laneden: (1. november 2                                                         |
| ¢ | Faktura             | B79830111                             | 0,00 🖻 🗉         | Faktura (Val)                                                                   |
|   | Faktura (Val)       | Canada - da                           | 0.00             |                                                                                 |
|   | Fraktsted           |                                       | 0,00             |                                                                                 |
| 6 |                     | · · · · · · · · · · · · · · · · · · · | 0.00             |                                                                                 |

## - Endre fargetema

• Her kan du velge mellom en rekke fargetema

| 🦃 Oppsett 👻 |                     |
|-------------|---------------------|
| Utseende    | Black Glass         |
| Tekster     | Aqua 🔺              |
|             | Black Glass         |
|             | DevEx 6             |
| *           | Glass               |
|             | Office2003 Blue     |
|             | Office2003 Olive    |
|             | Office2003 Silver 👻 |

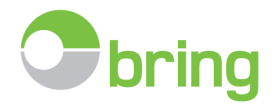

## Endre tekst/ navn på kolonnene for Egenref.1-6

| 🦣 Oppsett 🔻   | 🗾 Emm      | a Statistikk           | : 🔃 🕡 Нј               | elp 🔻 🧯                | Avslutt                 |                        |                        |
|---------------|------------|------------------------|------------------------|------------------------|-------------------------|------------------------|------------------------|
| Utseende      | enne n     | nåneder                | n <b>: (1. n</b> o     | vember                 | · 2012 -                | 22. nov                | ember 20               |
| Tekster (h)   | Legg inn   | egne ledete            | kster - refe           | ranse                  |                         |                        |                        |
| •         Sum | #<br>Endre | Egenref.1<br>Egenref.1 | Egenref.2<br>Egenref.2 | Egenref.3<br>Egenref.3 | Egenref.4<br>Egenref.4  | Egenref.5<br>Egenref.5 | Egenref.6<br>Egenref.6 |
|               |            |                        |                        |                        |                         |                        |                        |
|               | Tekster    |                        |                        |                        | Σ                       | 3                      |                        |
|               | Egenref.1  | Egenref.1              |                        |                        |                         |                        |                        |
|               | Egenref.2  | Egenref.2              | 2                      |                        |                         | ]                      |                        |
|               | Egenref.3  | Egenref.3              | ;                      |                        |                         |                        |                        |
|               | Egenref.4  | Egenref.4              | ļ                      |                        |                         |                        |                        |
|               | Egenref.5  | Egenref.5              | ;                      |                        |                         |                        |                        |
|               | Egenref.6  | Egenref.6              | ;                      |                        |                         |                        |                        |
|               |            |                        |                        |                        | Lagre <mark>Avbr</mark> | /t                     |                        |

- Her kan du endre navnet på kolonnene for Egenref. 1-6

Dette gjelder for samtlige brukere pr. org.nr.
Velg logiske og gode navn som gjør det lett å forstå hva slags informasjon man finner i kolonnen.

- Informasjon som legges inn i Egenref. feltene 1-6 lagres på deklarasjonen og vil da være et søkbar/sorterbartt kriterie i hele arkiveringsperioden.

- Husk å avslutte med lagre

- Egenref. 1-6 må evt gjøres tilgjengelig i hovedbildet ved hjelp av feltvelger, se beskrivelse for dette lenger ned i dokumentet.

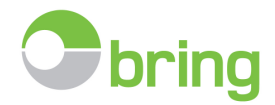

## 3. Dato/ periodesøk og valg av database pr. år

Default tidsperiode ved innlogging er inneværende måned. Det finnes to måter å søke på: Hurtig søk og Manuelt søk E-doc henter da opp alle deklarasjoner med tolldato innen perioden.

#### Hurtigsøk: for inneværende år.

Her velger man ønsket forhåndsdefinert tidsperiode.

Man kan også huke av for forrige år og således hurtig velge en bestemt måned for forrige år. Lukk søkevinduet ved å klikke utenfor søkevinduet.

| C      | Adminis         | trere   |         | ato/periode sø | ok ₹ | Re Re      | apporte | er 🛛 😰 Avregning   | • 👰 Oppsett •      |
|--------|-----------------|---------|---------|----------------|------|------------|---------|--------------------|--------------------|
|        |                 |         | н       | urtig søk      | Hu   | rtig søk   |         | N                  |                    |
|        |                 | .10     | м       | lanuelt søk    | -    |            |         | 45                 |                    |
| Page 1 | of 10 (194 iten | ns)   ( | 2       | 3 4 3          | D    | iverse     | ^       | Måned - 1.halvår 🔺 | Måned - 2.halvår 🔺 |
| #      | Godkjent 🔻      | I/E ♥   | Dekl. 🕈 | Tollnummer     | D    | enne mån   | eden    | Januar             | Juli               |
|        |                 |         |         |                | I    | dag        |         | Februar            | August             |
| >      | 25.03.2014      | E       |         |                | I    | går        |         | Mars               | September          |
| >      | 25.03.2014      | I       |         | :              | s    | iste 7 dag | er      | April              | Oktober            |
|        |                 |         |         |                | s    | iste 14 da | ger     | Маі                | November           |
| >      | 25.03.2014      | 1       |         |                | А    | lle        |         | Juni               | Desember           |
| >      | 25.03.2014      | I       |         |                |      |            |         | -                  | 📕 🔲 Forrige år     |

#### Manuelt søk: Fra- til dato

Her velger en fra og til dato og klikk søk. Lukk søkevinduet ved å klikke utenfor søkevinduet.

| C      | Adminis        | trere  | Q (     | Dato/periode sø      | ik 🔻 |                    | Rap       | port      | er             | 1              | 21       | Avregnin         | g •      | Se la constante da la constante da la constant | ] Ot      | ppse      | tt 🔻           |          |          | (tencile)        |
|--------|----------------|--------|---------|----------------------|------|--------------------|-----------|-----------|----------------|----------------|----------|------------------|----------|----------------------------------------------------------------------------------------------------|-----------|-----------|----------------|----------|----------|------------------|
|        |                |        | H       | lurtig søk           |      |                    |           |           |                |                |          |                  |          |                                                                                                    |           |           |                | De       | nne      | e måne           |
| Page 1 | of 6 (117 item | s)   🤇 |         | 1anuelt søk<br>2 3 4 | Man  | uelt sø            | k         | Må        | inec           |                | _        |                  |          |                                                                                                    |           | Må        | ned            | L        |          |                  |
| #      | Godkjent 🔻     | I/E ♥  | Dekl. 🕈 | Tollnummer           | «    | ) 💽                | no        | vem       | ber            | 2012           |          | <b>&gt; &gt;</b> |          |                                                                                                    | no        | vem       | ber :          | 2012     |          | <b>&gt; &gt;</b> |
|        |                |        |         |                      |      | ma                 | ti        | on        | to             | fr             | lø       | sø               |          | ma                                                                                                    | ti        | on        | to             | fr       | lø       | sø               |
| >      | 13.11.2012     | Ι      | UPS     | 00020520022          | 4    | 4 29<br>5 <b>5</b> | 30<br>6   | 31<br>7   | 1<br>8         | 2<br>9         | 3<br>10  | 4<br>11          |          | 29<br>5                                                                                                    | 30<br>6   | 31<br>7   | 1<br>8         | 2<br>9   | 3<br>10  | 4<br>11          |
| >      | 13.11.2012     | I      | UPS     | 00020520524          | 4    | 6 12<br>7 19       | 13<br>20  | 14<br>21  | 15<br>22       | 16<br>23       | 17<br>24 | 18<br>25         | 46<br>47 | 12<br>19                                                                                                    | 13<br>20  | 14<br>21  | 15<br>22       | 16<br>23 | 17<br>24 | 18<br>25         |
| >      | 13.11.2012     | I      | UPS     | 0082082002           | 4    | 8 <b>26</b><br>9 3 | <b>27</b> | <b>28</b> | <b>29</b><br>6 | <b>30</b><br>7 |          |                  |          | <b>26</b><br>3                                                                                                    | <b>27</b> | <b>28</b> | <b>29</b><br>6 | 30       |          | 2                |
| >      | 13.11.2012     | I      | UPS     | 00820520524          |      |                    |           | I         | dag            |                |          |                  |          |                                                                                                    |           | I         | dag            | ٦        |          |                  |
| >      | 13.11.2012     | I      | UPS     | 0082052002           |      |                    | 9         |           |                |                |          | 9                | ak o     |                                                                                                    |           |           |                |          |          |                  |
| >      | 13.11.2012     | I      | UPS     | 00000000000          |      |                    |           |           |                |                |          | 0                | on du    | )                                                                                                    |           |           |                |          |          |                  |

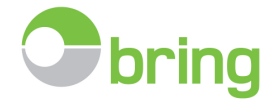

#### Hente database for tidligere år:

Klikk på stjernen. Velg database for ønsket år.

Den merket + er den aktive opp til dagens dato.

Både hurtigsøk og manuelt søk vil da fungere innenfor valgt database

Vi skiller ut tidligere år og legger de som arkivdatabaser, eksempelvis fikk 2013 arkivstatus i løpet av 2016. 2014 vil få arkivstatus i løpet av 2017, osv.

Dette gjør vi for å opprettholde den gode hastigheten for søk og generell bruk av systemet.

Nyhet 2016 – Database for utland. Ta kontakt med Bring dersom dere har behov for å lagre utenlandske tolldeklarasjoner.

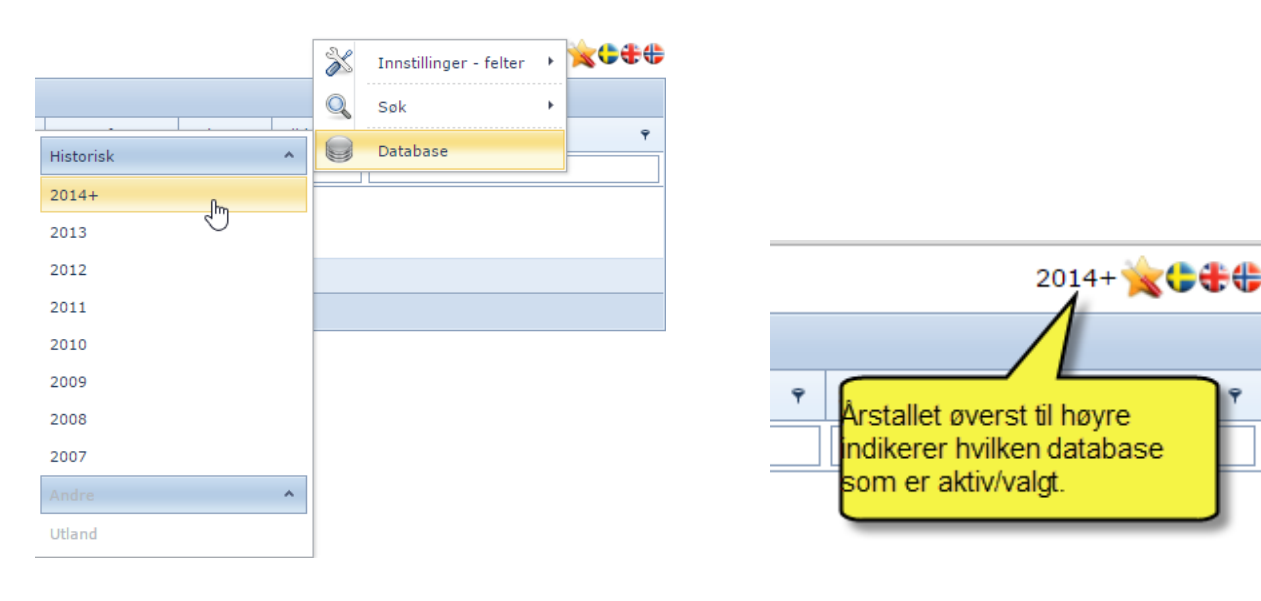

## 4. Felt/ kollonnevelger

- Antall deklarasjoner i utvalget og hvor mange som vises pr side.
- Sortering av utvalget, numerisk eller alfabetisk.
- Bruk av «pin» for å velge konkrete verdier i utvalget

|   | C       | Administrere       | e 🔍 Dato/periode søk 🤊                    | Rapporter                               |        | dinger 📃 📃 | - 🕐 I                            | Hjelp 🔹 🛛 🔇               | Avslutt                             |        |                     |        |
|---|---------|--------------------|-------------------------------------------|-----------------------------------------|--------|------------|----------------------------------|---------------------------|-------------------------------------|--------|---------------------|--------|
| P | age 1 c | of 10 (194 items)- | Antall de<br>ut                           | klarasjoner i<br>valget<br>7 8 9 10 (   | 0      | ne månede  | n: (1. m                         | ndre antall o<br>som vise | deklarasjoner<br>s pr side          |        | Antall pr.side      | : 20 🔻 |
|   | #       | Godkjent 🔻 I/E     | ♥ Dekl. ♥ Tollnummer                      | Godsnr.                                 | Aktør  | Avg        | Mva                              | Frakt                     | Faktura (Val)                       | Valuta | Faktura informasjon |        |
|   |         |                    |                                           |                                         |        | Ŷ          | ٩                                | Ŷ                         | 9                                   |        | (Select All)        |        |
| , |         | 25.03.2014 E       |                                           |                                         |        | 0,00       | ٥                                | 000,00                    | 46 398,00                           | USD    |                     |        |
| , |         | 25.03.2014 I       |                                           |                                         |        | I          | lan kan klikke                   | på pin i felte            | r med dette for                     | JR     | EUR                 |        |
|   |         |                    |                                           |                                         |        | é          | å få en konkret<br>Da kan man er | liste med ve              | rdier i utvalget.<br>for de verdier |        | NOK                 |        |
| , | •       | 25.03.2014 I       | Man kan klikke i kol                      | onneheader for                          | å      |            | man ønsker å                     | ha med vide               | re i søket sitt.                    | KK     | SEK                 |        |
| , | •       | 25.03.2014         | sortere, alfabetisk<br>avhengig av        | eller nummerisk<br>innholdet.           |        | 840        | Klikk ok fo                      | or å bekrefte             | utvalget.                           | юк     | USD                 |        |
| , |         | 25.03.2014         | Eksempel: Vise de<br>godkjentdato, fra el | klarasjoner ette<br>dst til nyest, elle | r<br>r | 508,00     | 30 582,00                        | 0,00                      | 203 370,00                          | NOK    | OK Cancel           | 50320  |
| , |         | 25.03.2014 I       | sortere Aktør                             | alfabetisk                              |        | 507,00     | Boksen kai                       | n utvides veo             | d å trekke her:                     | NOK    |                     |        |
| , |         | 25.03.2014 I       | the characteristic of the                 |                                         |        | 515,00     | 30 962,00                        | 0,00                      | 205 900,00                          | NOK    |                     | .,     |

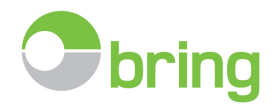

## 5. Søkefelt og filtermuligheter

- Søk startes ved å trykke «ENTER» eller går over i neste søkefelt med «TAB».
- Default filter i de fleste kolonner er «contains» / inneholder.
- Muligheter for å endre filteret ved spesifikke søk.
- Pin som tillater å endre filteret for å søke etter verdier.

| C   | 🦉 📴 Administrere 🔍 Dato/periode søk 🔹 📥 Rapporter   💟 Avregning 🔹 👰 Oppsett 🔹 🔟 Hjelp 🔹 😧 Avslutt |                     |                |                         |                                                          |                          |         |     |               |        |       |                     |  |
|-----|---------------------------------------------------------------------------------------------------|---------------------|----------------|-------------------------|----------------------------------------------------------|--------------------------|---------|-----|---------------|--------|-------|---------------------|--|
|     | Oktober 2012                                                                                      |                     |                |                         |                                                          |                          |         |     |               |        |       |                     |  |
| Pag | Page 1 of 1 (4 items) 🕜 📘 📀                                                                       |                     |                |                         |                                                          |                          |         |     |               |        |       |                     |  |
|     | # Godkjent +                                                                                      | I/E Referanse       | Dekl. 🕈        | Tollnummer              | Aktør                                                    | Ŷ                        | Sum     |     | Faktura (Val) | Valuta | Frakt | Faktura informasjon |  |
|     |                                                                                                   | e                   | tnt            |                         |                                                          |                          |         |     |               |        |       | 128                 |  |
| >   | 10.10.2012                                                                                        | -                   | TNT            |                         |                                                          |                          | 0       | ,00 |               | USD    | 0,00  | 128                 |  |
| >   | 10.10.2012                                                                                        | •                   | THE            | Først                   | nent opp ønsket tidsperio                                | ode                      |         | ,00 |               | USD    | 0,00  | 128                 |  |
| >   | 12.10.2012                                                                                        | E (6388883)         | TNT            | -Tast inn               | Se veilederens pkt. 2<br>i en eller flere søkekriteri    | ier i søkeb              | oksene  | ,00 | 199()(0)      | USD    |       | 128                 |  |
| >   | 19.10.2012                                                                                        | E (68896776)        | TNT            |                         | For å endre hvilke felter/<br>tilgjengelig, se veiledere | kolonner s<br>ns pkt. 8  | om er   | ,00 | 183(18)       | USD    | 0,00  | 128                 |  |
|     |                                                                                                   |                     |                | Man ka                  | In fjerne/ endre enkelte ir                              | nntastede<br>å klikko på | rons    | ,00 |               |        | 0,00  |                     |  |
| Pag | e 1 of 1 (4 item                                                                                  | s) 🕜 📘 🃎            |                | SUREKIN                 | sher, eve geme alle veu                                  | a ninne pa               | ariens. |     |               |        |       |                     |  |
| V   | e Begins with                                                                                     | [Dekl.], 'tnt') And | Begins with([] | I/E], 'e') And Begins v | with([Faktura informasion], '1                           | 128'                     |         |     |               |        |       |                     |  |

- Ny funksjon for å filtrere søket sitt.
- Denne muligheten er lagt til på felter med tallverdier og Egenref.1-6
- Husk å taste «enter» for å starte søket
- Man kan endre filter/ søkemetode i en konkret kolonne som beskrevet her:

 Page 1 of 1 (4 items)
 Image: Second Second Seco

- Klikk på linjen nederst.
  - Klikk på ønsket filter og velg nytt.
    - I eksempelet nedenfor bruker jeg filterknappen til å endre fra å søke på sum med beløp 20000 til beløp større enn 20000.

#### Eksempel «filterknapp»

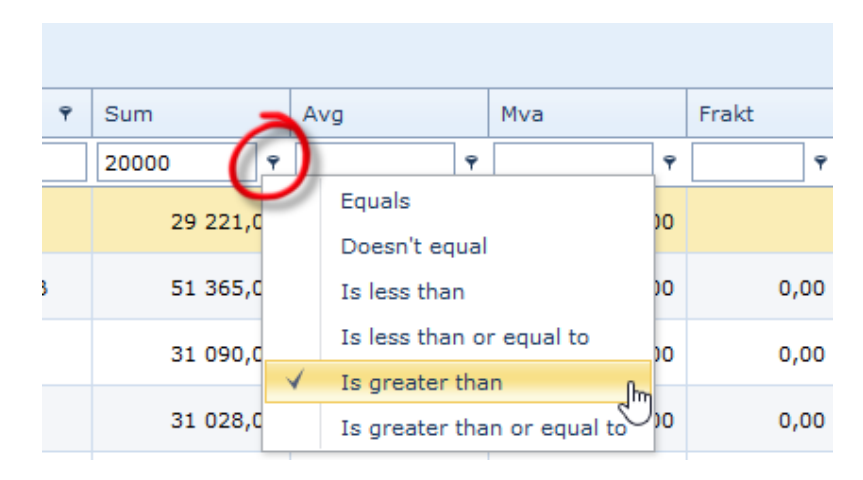

## Eksempel manuell filter

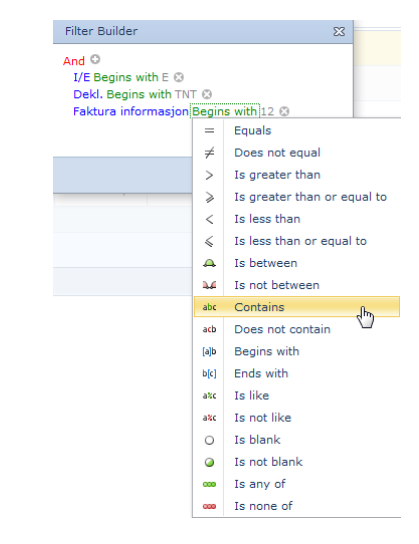

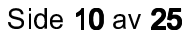

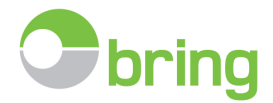

23

## 6. Administrere/ manuell registrering

Her har man følgende valg

## Lag ny:

- Her kan man registrere fortollinger manuelt.
  - Benyttes dersom deklarant ikke kan levere gyldig format, eller dersom deklarasjonen er foretatt av Tollvesenet i forbindelse med en søknad, (eks. refusjon, etterberegning, omberegning) eller av andre årsaker ikke kommer inn i arkivet automatisk.
- Det er firmaets eget ansvar å påse at man har all oppbevaringspliktig dokumentasjon.
   Administrere tolldeklarsjoner

| 🛃 🚵 Lagre                                                                             | Lag ny                                                                                                    | 🛃 Last opp          | 隚 Avregning                                                                               | 🖳 Vedlegg 🔻                                  | 🕡 Hjelp/tips             |  |  |  |  |  |  |
|---------------------------------------------------------------------------------------|----------------------------------------------------------------------------------------------------|---------------------|-------------------------------------------------------------------------------------------|----------------------------------------------|--------------------------|--|--|--|--|--|--|
| Nøkkelfelt                                                                            | Tall                                                                                                    |                     | Egne refera                                                                               | nser                                         |                          |  |  |  |  |  |  |
| Tollnummer:<br>Dekl./IE:<br>Refnr:<br>Aktør:<br>Toll dato:<br>Vilkår/sted:<br>Godsnr: | <ul> <li>Kolli:</li> <li>Bruttovekt:</li> <li>Nettovekt:</li> <li>Fraktbeløp:</li> <li>Sum:</li> <li>Herav mva:</li> <li>Eksp./pros.:</li> </ul> |                     | Egenref.1<br>Egenref.2<br>Egenref.3<br>Egenref.4<br>Egenref.5<br>Egenref.6<br>Status / LK |                                              |                          |  |  |  |  |  |  |
| Faktura<br>Fakturainformasjon:                                                        | SAD = 28 (eventuelt tilhø                                                                                                    | rende fakturaliste) | Valuta: E                                                                                 | Seløp (VAL): Dato                            | :<br>•                   |  |  |  |  |  |  |
| Dokumenter - vedlegg                                                                  |                                                                                                    | H fr                | Hjelpetekst vises når<br>elt.<br>Feksten viser da til hv                                  | man holder musepe<br>ilken rubrikk i deklara | ker over ett<br>asjonen, |  |  |  |  |  |  |
| 1 A Notat                                                                             | Dokument                                                                                                    |                     | nan finner informasj                                                                      | onen                                         |                          |  |  |  |  |  |  |
|                                                                                       | Dokume                                                                                                    | nter finnes ikke!   |                                                                                           |                                              |                          |  |  |  |  |  |  |
| Nyregistrering                                                                        |                                                                                                    |                     |                                                                                           |                                              |                          |  |  |  |  |  |  |

#### Lag nye / endre tolldeklarasjoner

- Klikk lag ny
- Fyll ut skjermbildet med aktuell informasjon fra deklarasjonen (påkrevde felter merket rødt, anbefalt minimumsinformasjon merket gult).
  - Tollnummeret må skrives inn komplett med ekspedisjon og løpenummer uten andre tegn eller mellomrom, eks.
     0101022012123456
  - Dersom tollregningen er lest inn og deklarasjon som skal registreres manuelt, finnes på etterlysningsoversikten, da vil systemet søke opp informasjon fra tollregningen ved inntasting av tollnummeret. Velg da tollnummeret fra listen som kommer. Alternativt velg tollnummeret i nedtrekksmenyen i tollnummerfeltet. Avstemmingsstatus settes i disse tilfeller automatisk og man slipper å fylle ut enkelte av feltene.

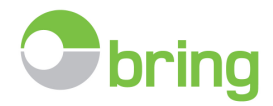

| -                                   | 🚵 Lagre                                | 🕑 Lag ny               | 9      | Slett         | 🔂 Last o | орр 😰                |
|-------------------------------------|----------------------------------------|------------------------|--------|---------------|----------|----------------------|
| Nøkkelfelt                          |                                        |                        | Tall   |               |          | E                    |
|                                     |                                        |                        |        |               |          |                      |
| Tollnummer:                         | 0101092015                             |                        | Kolli: |               |          |                      |
| Tollnummer:<br>Dekl./IE:            | 0101092015<br>Tollnummer               | Speditor               | Kolli: | Totalsum      | MVa      | Godkjent             |
| Tollnummer:<br>Dekl./IE:<br>Refnr.: | 0101092015<br>Tollnummer<br>0101092015 | SARditor<br>POSTEN NOR | GE AS  | Totalsum<br>0 | MVa<br>0 | Godkjent<br>20.03.20 |

- Tollnummer og tolldato er obligatorisk.
- Jo mer komplett man registrerer informasjon, jo mer utbytte kan man få av disse opplysningene på et senere tidspunkt, evt. i en rapport eller som søkekriterie.
- Legg inn ønskede egne referanser i felt 1-6
- o Dersom deklarasjonen dekker flere faktura, så skrives disse inn fortløpende, separert med semikolon ;
  - Registreres med felles valutakode og totalsum
- Last opp innskannet deklarasjon og ønskede underbilag.
  - Husk «Lagre» når man er ferdig. Enten velg Browse og finn filen på pc, eller dra den inn og slipp.
- Registrer evt. neste deklarasjon, ved å trykke på knappen «Lag ny».
- Sjekk gjerne Tollvesenets utfyllingsveileder som forklarer detaljene i de enkelte rubrikkene på en deklarasjon:
   <u>http://emma.no/norsk/support/ressurser\_lenker/tollvesenet\_no/</u>
- Dersom du får feilmelding ved lagring «Kontroller avgifter mot tollavregning», så betyr dette at inntastet total sum eller herav mva ikke stemmer med beløpene fakturert av Tollvesenet.
  - Klikk avregning for å se beløpene på tollregningen og korriger din registrering og lagre.

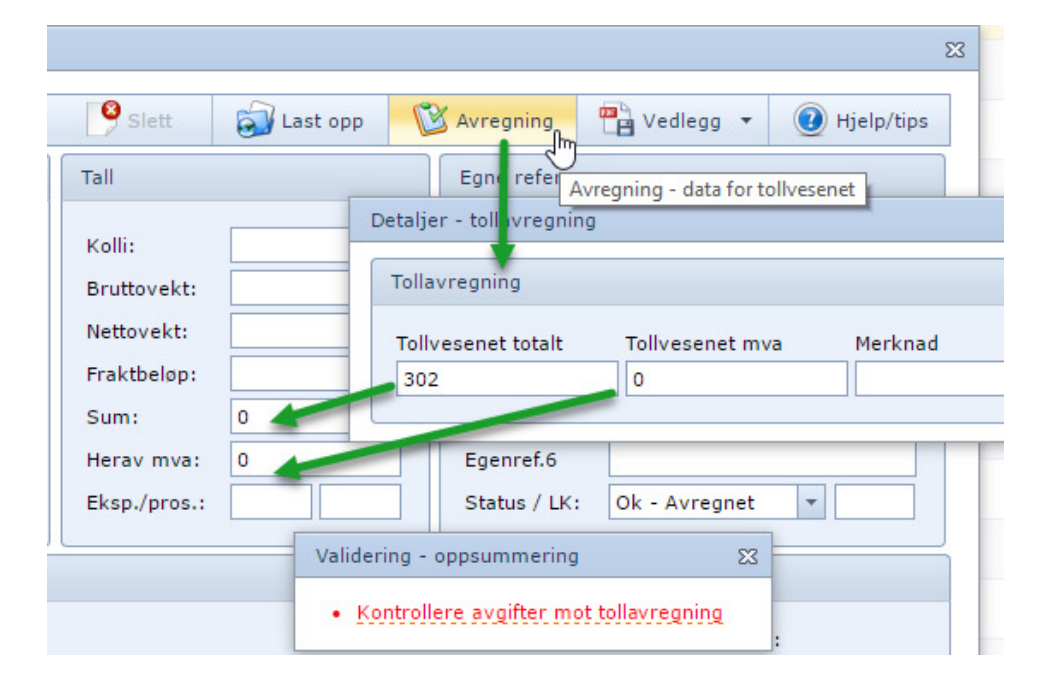

## Endre:

Endring av tolldeklarasjoner. <u>Husk på at tollmessige korrigeringer ikke må utføres her, men må skje på bakgrunn av</u> søknad til Tollvesenet.

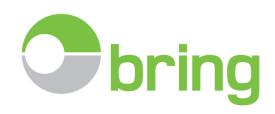

|                   | 💽 Lagre              | P La                                                      | g ny            | Slett                                          | 🔊 Last opp   | E             | Avregning                            | Part Vedle                        | egg *          | 🕐 Hjelp/tip |
|-------------------|----------------------|-----------------------------------------------------------|-----------------|------------------------------------------------|--------------|---------------|--------------------------------------|-----------------------------------|----------------|-------------|
| Nøkkelfelt        |                      |                                                           |                 | Tall                                           |              |               | Egne referans                        | er                                |                |             |
| Tollnummer:       | 010202201            |                                                           | ~               | Kolli:                                         | 1            | 1             | Egenref. 1                           |                                   |                |             |
| Dekl./IE:         | TNT                  | Import                                                    | 14              | Bruttovekt:                                    | 1            | 1             | Egenref.2                            | -                                 |                |             |
| Refnr.: Jacontown |                      |                                                           |                 | Nettovekt:                                     | 1            | 1             | Egenref. 3                           | 2                                 |                |             |
| Aktør:            | AND DOOMD            |                                                           | 01021           | Fraktbeløp:                                    |              | 1             | Egenref.4                            | f.4                               |                |             |
| Toll dato:        | 31.08.2015           |                                                           | ·*              | Sum:                                           | 453          | 1             | Egenref.5                            |                                   |                |             |
| Vilkår/sted:      | DAP                  | OSLO                                                      |                 | Herav mva:                                     | 448          | 1             | Egenref.6                            |                                   |                |             |
| Godsnr.:          | 2015                 | 0112                                                      |                 | Eksp.type:                                     | 4            | 1             | Status:                              | Ok - Avre                         | gnet           | *           |
| - 11 - 1 - 6      |                      |                                                           |                 |                                                |              |               |                                      |                                   |                |             |
| Fakturainform     | vedlego K            | ikk for å åj<br>ikk for å åj                              | pne ve<br>pne a | edlegget<br>lle vedlegg s                      | amlet som en | Valuta<br>SEK | a: Be                                | løp (VAL):<br>820                 | Dato:          | 3.2015 *    |
| Fakturainform     | vedlego K<br>Notat   | ikk for å å <br>ikk for å å <br><sup>Dokument</sup>       | pne ve<br>pne a | edlegget<br>lle vedlegg s                      | amlet som en | Valuta<br>SEK | a: Be                                | er                                | Dato:<br>26.08 | 3.2015 *    |
| Fakturainform     | vedlega K<br>Notat I | ikk for å å <br>ikk for å å <br>Dokument<br>D10202201-1-1 | pne ve<br>pne a | edlegget<br>lle vedlegg s<br>rtolling_58125_TI | amlet som en | Valutz<br>SEK | a: Be<br>1<br>Tollnumme<br>010202201 | elop (VAL):<br>820<br>er<br>50 mm | Dato:<br>26.08 | 3.2015 💌    |

I hovedskjermbildet, dobbeltklikk på den tolldeklarasjon du ønsker å endre.

Endring er ment å benyttes ved korrigering av manuelt registrerte deklarasjoner med evt. tastefeil og registrering av egne referanser, Egenref. 1-6

Dersom en skal endre på informasjon som er avregnet, eller hvor feltene er låst, sett status til avvik og lagre. Når du er ferdig, husk å sette korrekt status og lagre.

#### Slette:

Bare manuelt registrerte tolldeklarasjoner kan/bør slettes, eksempelvis dersom man registrerer feil tollnummer.

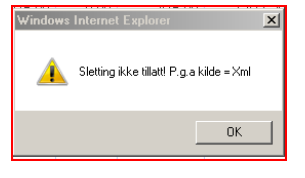

#### E-Doc Utland: Tilleggsmodul

- Utland er en valgfri utvidelse av E-Doc hvor man kan bestille tilgang til en utvidelse i databasen hvor man kan lagre sine tolldeklarasjoner fra andre land utover Norge og Sverige.
- I prinsippet gir dette tilgang til manuell lagring og opplasting av utenlandske tolldokumenter.
- Ved registrering vil man da måtte oppgi landkode for det landet deklarasjonen er laget i.
- Man vil da arkivere de utenlandske deklarasjonene i E-Doc med søkbarhet på de feltene fra registreringsbildet.

| £            |                  |          |
|--------------|------------------|----------|
| ,①,          |                  |          |
| 🖄 Avregning  | 💾 Vedlegg 🔻 🕡 Hj | elp/tips |
| Egne refera  | nser             |          |
| Egenref.1    |                  |          |
| Ecoprof 2    |                  |          |
| Egenrei.2    |                  |          |
| Egenref.3    |                  |          |
| Egenref.4    |                  |          |
| Egenref.5    |                  |          |
| Egenref.6    |                  |          |
| Status / LK: | · · · ·          |          |
|              |                  |          |

|           |     |   |                        |   |             | bring |
|-----------|-----|---|------------------------|---|-------------|-------|
|           |     | X | Innstillinger - felter | ۲ | <b>ו</b> ## |       |
|           |     | Q | Søk                    | × |             |       |
| Historisk |     |   | Database               |   | ۴           |       |
| 2014+     |     |   |                        |   | -           |       |
| 2013      |     |   |                        |   |             |       |
| 2012      |     |   |                        |   |             |       |
| 2011      |     |   |                        |   |             |       |
| 2010      |     |   |                        |   |             |       |
| 2009      |     |   |                        |   |             |       |
| 2008      |     |   |                        |   |             |       |
| 2007      |     |   |                        |   |             |       |
| Andre     | ^   |   |                        |   |             |       |
| Utland    | վեղ |   |                        |   |             |       |

## 7. Utskrift av tolldokumenter

- All utskrift foretas via din Adobe Acrobat eller tilsvarende pdf visningsprogram.
- Det er flere måter å åpne/vise lagrede dokumenter
- Man kan lage og åpne flere deklarasjoner fra samme dag eller speditør som en pdf.

## Åpne vedlegg i Hovedskjermbildet:

| 6)                                                                                                    |  |  |  |  |  |  |  |  |  |
|----------------------------------------------------------------------------------------------------|--|--|--|--|--|--|--|--|--|
| Dok.       Klikk her for å åpne alle lagrede<br>dokumenter på en spesifikk<br>deklarasjon<br>E-Doc vil automatisk samle flere<br>filer til en                                                                             |  |  |  |  |  |  |  |  |  |
|                                                                                                    |  |  |  |  |  |  |  |  |  |
| Hold musepeker over symbolet for å få                                                                                                    |  |  |  |  |  |  |  |  |  |
| vite hvordan tolldetaljene er overlevert<br>til E-Doc. XML fil, PDF eller manuell<br>registrering. XML filer gir de mest<br>komplette data.<br>Utfordre deres speditører til å levere<br>xml filer og bilag som standard. |  |  |  |  |  |  |  |  |  |
|                                                                                                    |  |  |  |  |  |  |  |  |  |

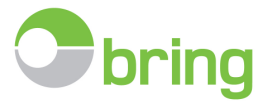

- Dersom man ikke får åpnet samtlige dokumenter som en pdf fil i hovedskjermbildet, forsøk da å åpne dokumentene enkeltvis.
  - Det hender at lagrede pdf filer er beskyttet eller kryptert, no som kan hindre E-Doc i å samle disse for enkel visning.
  - Dersom det ikke lykkes å åpne ett enkelt dokument, forsøk da å åpne dokumentet ved å klikke på lenken under «Notat». Denne forsøker å åpne dokumentet direkte i din Acrobat Reader uten noen E-Doc logikk.
     Fungerer ikke det heller må man kontakte den som har laget det opprinnelige dokumentet.

|        |                          | Denne måneden: (1. mai 2016 - 24. ma                                                                                 | i 2016)                                                                             |
|--------|--------------------------|----------------------------------------------------------------------------------------------------|-------------------------------------------------------------------------------------|
| Side 1 | of 11 (213 fortollinger) |                                                                                                    | Antall pr.side                                                                      |
| #      | Godkjent 🔻 I/E 🕈         | Dekl. 🖣 Tolinumme God: Aktør 🕈 Sum 🛛 Avg Mva Frakt Fakt Valı Fak                                                     | t Dok. 🕈 Kilde 🕈 Status                                                             |
| >      | 24.05.2016 I             | 020601 Klikk på konvolutten eller større enn tegnet helt til venstre for tilgang til de spesifikke filene som er     | Lukket konvolutt indikerer at<br>det er ingen dokumenter<br>lagret på deklarasjonen |
| >      | 23.05.2016 I             | 020104                                                                                                    |                                                                                     |
| Ň      | 23.05.2016 I             | 02010420 346 00! 0,00 346 0 3 500 145 EUR 127                                                                        |                                                                                     |
|        | Dokumenter Linjer        | Klikk på symbolet under 1 for å åpne<br>kun det dokumentet.                                                          | Har dokument                                                                        |
|        |                          | Klikk på symbolet under A for å flette<br>og åpne samtlige dokumenter lagret<br>på deklarasjonen.<br>Slette dokument | Endre 💥 Slett                                                                       |

## 8. Rapporter

Standardrapportene som er inkludert i standardavtalene er beskrevet nedenfor.

Husk på at vi kan utarbeide skreddersydde rapporter på bestilling, med bakgrunn av de data som er tilgjengelig i deklarasjonene og tollregningen. Ta kontakt for mer informasjon.

Klikk på skriversymbolet for å kjøre ønsket rapport.

**Nyhet 2016** – klikk stjerne for ny funksjonalitet og hurtigere rapportkjøring med eksport til excel eller pdf.

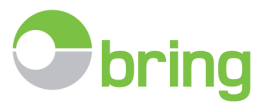

|   | Rappo | rter 👰 Oppsett 🔹 🎵 M            | Aeldinger 🗾 💽 Hjelp 🔻 🐼 Avslutt                                                      |        |  |  |  |  |  |
|---|-------|---------------------------------|--------------------------------------------------------------------------------------|--------|--|--|--|--|--|
| # | #     | Beskrivelse                     | Forklaring                                                                           | Kode 🕈 |  |  |  |  |  |
|   |       |                                 |                                                                                      |        |  |  |  |  |  |
|   | Ŷ     | Statistikk                      | Antall oppdrag pr deklarant fortollet i YYYY                                         | System |  |  |  |  |  |
|   |       | Fakturamatch                    | Fakturamatch                                                                         | System |  |  |  |  |  |
|   |       | Oversikt handelsfaktura         | Handels fakturaer på oppdrag godkjent i tidsrommet DD.MM.YYYY til DD.MM.YYYY         |        |  |  |  |  |  |
|   | 0     | Oversikt handelsfaktura (Excel) | Handels fakturaer på oppdrag godkjent i tidsrommet DD.MM.YYYY til DD.MM.YYYY (Excel) |        |  |  |  |  |  |
|   |       | Oppdrag med vedlegg             | Oppdrag med vedlegg for periode YYYYMM                                               |        |  |  |  |  |  |
|   |       | Mangler i tollavregning         | Oppdrag som er fortollet men mangler tollavregning i periode: YYYYMM                 | System |  |  |  |  |  |
|   | Ŷ     | Oversikt over speditører        | Oversikt over speditører som kan levere data til EDoc                                | System |  |  |  |  |  |
|   |       | Tollavregnings kontroll         | Tollavregning for periode: YYYYMM                                                    |        |  |  |  |  |  |
|   |       | Tollavregning til Excel         | Tollavregning på oppdrag fortollet i YYYYMM for export til Excel                     | System |  |  |  |  |  |

#### Eksempel ny funksjonalitet – Oversikt handelsfaktura

- Flere felter tilgjengelig via verktøy/feltvelger
- Velg periode søk og filtrer på skjerm
- Eksporter utvalg direkte til excel, pdf eller text.

| Oversi       | kt handelsfaktur                     | Velg må<br>eller inte | ned<br>rvall      |                            | May 2       | 201 | 6 Legg til  | felter i<br>bildet | Ekspor                                | ter til exce<br>eller text. | el, pdf |               |        |
|--------------|--------------------------------------|-----------------------|-------------------|----------------------------|-------------|-----|-------------|--------------------|---------------------------------------|-----------------------------|---------|---------------|--------|
| Page<br>Drag | 1 of 12 (240 iter<br>a column header | ns) (1 2 3            | Bruk søkef<br>sor | elter, filter og<br>tering |             |     |             |                    |                                       |                             |         | Antall pr.sid | e 20 🔻 |
| I/E 🕈        | Aktør 🔺 🤋                            | Tollnummer            | Dato              | Refnr.                     | Fakturanr.  | Ŷ   | Dato        | Levvilk. 🕈         | Beløp                                 | Valuta 🤗                    | Toll    | Moms          | Total  |
|              |                                      | ĺ                     | • •               |                            |             | ۴   | · · · · · · |                    | · · · · · · · · · · · · · · · · · · · |                             | Ÿ       | Y             | · ·    |
| Ι            | 10.01120-0000                        | 010111201(            | 5/4/2016          | 10111277801                | 12701145551 |     | 4/26/2016   | DAP                | 81900.00                              | NOK                         | 205     | 12316         | 12521  |
| I            | theirige<br>trainings                | 020104201             | 5/12/2016         | 18501773031                | 1222224776  |     | 5/11/2016   | DAP                | 81900.00                              | NOK                         | 205     | 12316         | 12521  |
| E            |                                      | 0201902016            | 5/2/2016          | WALLAND P.                 | PROFORMA    |     | 5/2/2016    | EXW                | 400.00                                | SEK                         | 0       | 0             | 0      |

- Statistikk \*: Antall deklarasjoner pr. deklarant pr. år og måned
- **Fakturamatch:** Viser kobling mellom bokført faktura og fortolling. Varsler også dersom feil verdi/valuta er fortollet, eller om man har ufortollet gods. Kun tilgjengelig dersom man har tilleggsmodulen, Fakturamatch.
- **Oversikt handelsfaktura \*:** Henter ut de økonomiske opplysningene benyttet av deklarant på deklarasjonene i et bestemt tidsrom. Kjør ny versjon for forbedret funksjonalitet.
- Oversikt handelsfaktura (Excel) Samme som over, men inkluderer Egenref.1-6 og passer ikke A4 utskrift.
- **Oppdrag med vedlegg:** Kan benyttes for kontroll av om grunnlagsdokumentasjon er lagret på deklarasjonen.
- **Mangler i tollavregning**: Viser oppdrag som er godkjent, men som av ulike grunner ikke er med på regningen fra tollkasserer, eks. dagsoppgjør, midlertidig innførsel m.m.
- **Oversikt over speditører \*:** Alfabetisk liste over speditører med kontaktinfo, og status på hvorvidt Bring E-Doc kjenner til om de kan levere elektronisk til Edoc, evt. hva de leverer med tanke på underbilag i tillegg til selve deklarasjonen.

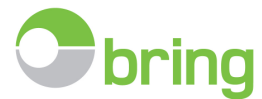

Speditører hvor filformat er merket "ukjent" kan ikke sende direkte til Bring E-Doc. Disse må da sende deklarasjonene til dere for manuell registrering i Edoc.

- **Tollavregningskontroll**: Benyttes i forbindelse med avstemming av regningen fra tollkasserer.
- **Tollavregning til Excel:** Optimalisert for overgang til Excel med beløp pr. varelinje, der varelinje info er tilgjengelig (forutsetter SAD pr xml fra deklarant).

Når ønsket rapport åpnes i ny fane har man følgende valgmuligheter:

- Utskrift Refresh /endre utvalg -Eksporter rapportdata til annet format, eksempelvis excel eller pdf.
- Søk i rapportdata Bla i rapportens sider Zoom inn/ut

Skal man jobbe videre med valgte rapportdata anbefaler vi at man eksporterer rapporten til excel og jobber videre der.

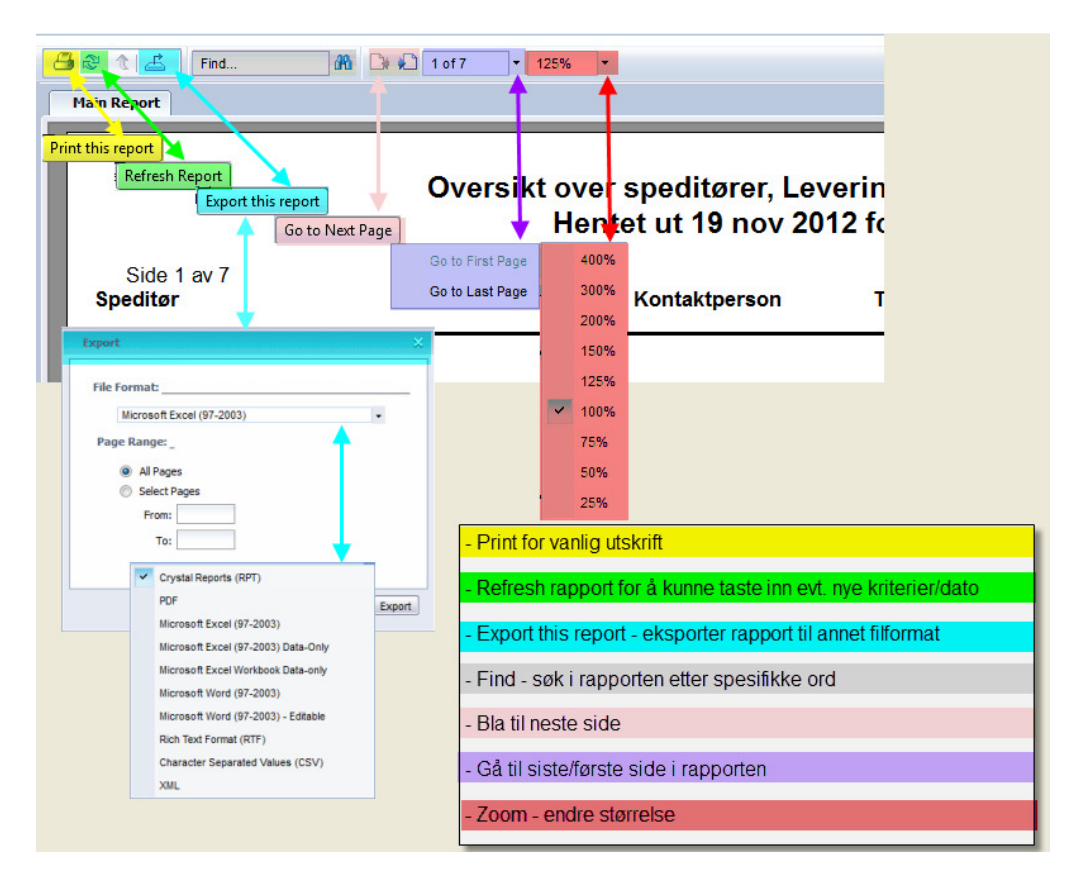

9. Avstemming av tollregningen – «Tollkontoutskriften»

## **E-DOC NORGE:**

## Opplasting og avstemming av tollkontoutskriften:

Det er en forutsetning for å kunne avstemme regningen fra tollkassereren at man har lastet ned tollregningen fra bedriftens Altinn side. Fra Altinn må man da laste ned regningen i xml format som benyttes i E-Doc. Regningen blir da lagt ut av Skatteetaten ca. 2 virkedag hver måned.

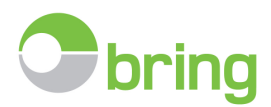

## Hold musepeker over avregning for å se oversikt over sist avstemte perioder

|   | 🔯 Avregning    | Ette          | rlysning    | 📴 Admi      | nistrere   |       |  |
|---|----------------|---------------|-------------|-------------|------------|-------|--|
|   | Fakturadato    | Fakturanr.    | Periode     |             | Lest inn   |       |  |
|   | 01.05.2016     | 1650          | APRIL - 2   | 2016        | 02.05.20   | 16    |  |
|   | 01.04.2016     | 1650          | MARS - 2    | 016         | 04.04.2016 |       |  |
| Ŷ | 01.03.2016     | 1650          | FEBRUAR     | - 2016      | 02.03.20   | 16    |  |
|   | 01.02.2016     | 1650          | JANUAR ·    | - 2016      | 02.02.20   | 16    |  |
|   | 01.01.2016     | 1650          | DESEMBE     | R - 2015    | 19.01.20   | 16    |  |
|   | 01.12.2015     | 1550          | NOVEMB      | ER - 2015   | 11.12.2015 |       |  |
|   | 01.11.2015     | 1550          | OKTOBE      | R - 2015    | 02.11.2015 |       |  |
| 1 | 01.10.2015     | 1550          | SEPTEMB     | ER - 2015   | 02.10.2015 |       |  |
|   | 01.09.2015     | 1550          | AUGUST      | - 2015      | 02.09.2015 |       |  |
|   | 01.08.2015     | 1550          | JULI - 20   | 15          | 03.08.20   | 15    |  |
|   | Page 1 of 7 (7 | 0 items) 🔇    | 1 2 3       | 4 5 6       | 7 🕥        |       |  |
|   |                | 📑 Last        | opp avreg   | ning        | վե         | )     |  |
|   |                | Avgiftssummer | ring - deta | ljer/summer | ing        | ,<br> |  |

Klikk last opp avregning for å avstemme ny regning fra Skatteetaten:

Regningen fra Skatteetaten finner du i meldingsboksen på bedriftens Altinn.

Lagre xml filen lokalt på pc, uten å endre filnavn/filtype, slik at denne er tilgjengelig for opplasting til Bring Edoc.

Alternativt dra den direkte inn i opplastingsboksen fra der du har xml filen.

Fremgangsmåten finner du beskrevet under «Hjelp – tollavregning»

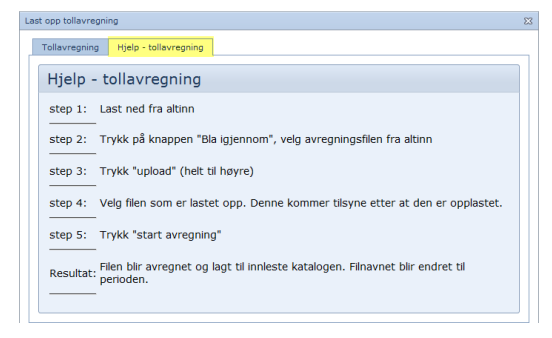

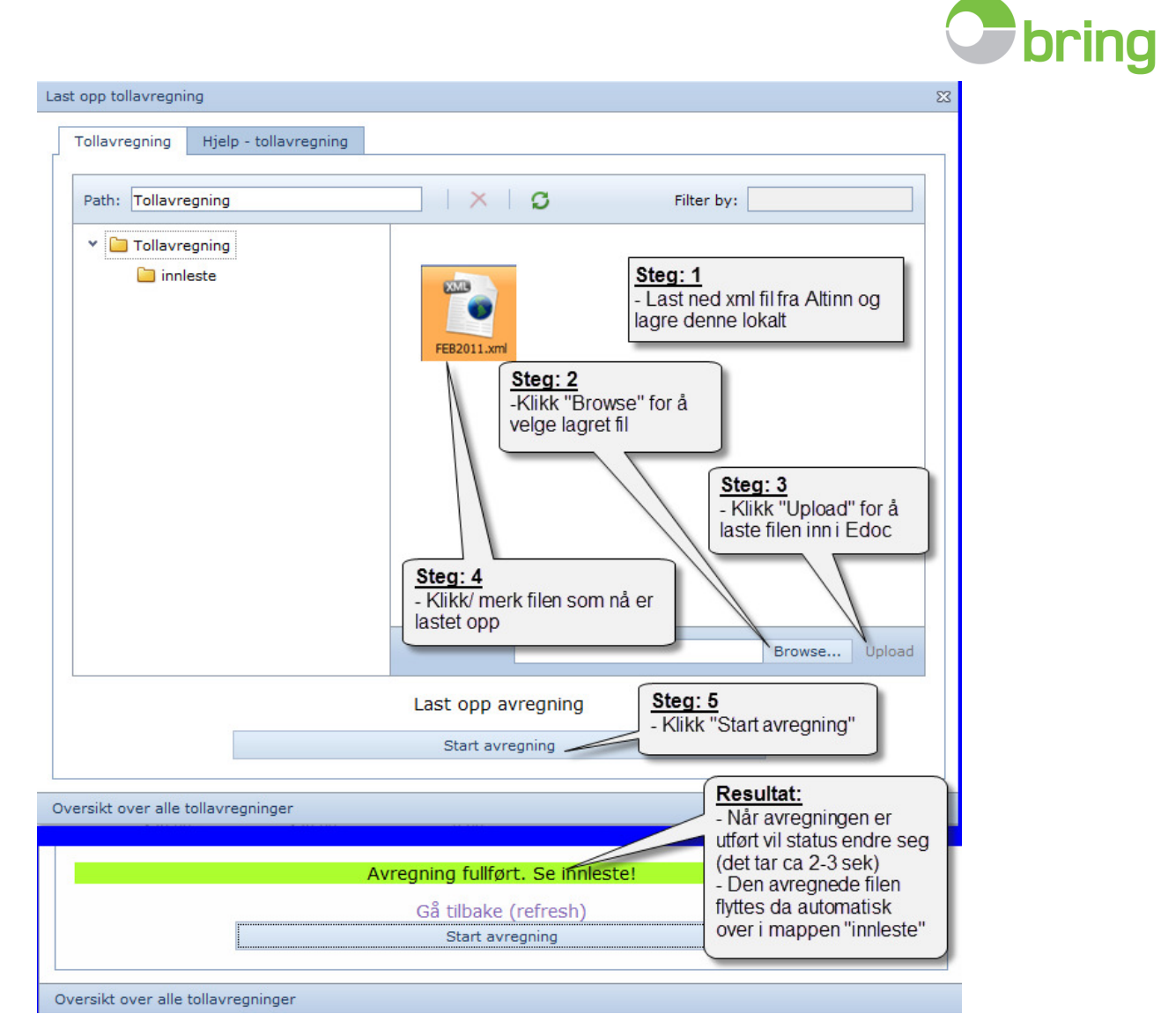

Lukk avregningsfunksjonen med «kryss» oppe i høyre hjørne.

Hovedskjermbildet vil da se slik ut for den aktuelle perioden etter avregning.

| 3 4 5 6            | 7 67 68     | 69 🕥                       |                                                                            |          |      | Antall pr.s | side: 20 🔻 |
|--------------------|-------------|----------------------------|----------------------------------------------------------------------------|----------|------|-------------|------------|
| Tollnummer         | Aktør       | Ŷ                          | Faktura informasjon                                                        |          | Dok. | Kilde       | Status     |
|                    |             |                            |                                                                            | ٩        | -    | -           | -          |
| 1010011011072407   |             | Oppdragen                  | e i avregnet periode vil automatisk bl                                     |          |      | -           | 4          |
| 10000100100722101  |             | oppdatert r<br>tollregning | ned avregningsstatus i forhold til<br>en.                                  |          | 0    | •           | •          |
| 101010101000000    |             | - Grønn =                  | Avregnet, OK                                                               |          |      | <b>1</b>    | 4          |
| 10101020124479931  |             | - Blá =                    | Dagsoppgjør/ kontantfortollet                                              |          |      | <b>1</b>    | 4          |
| 1010202011110200   | Barrana Mil | - Gul =                    | Avvik på verdier i deklarasjon mot re                                      | egning.  | Q    | <b>1</b>    | •          |
| 10103010111101101  | 10000001000 | - Rød =                    | Deklarasjon mangler avregning mot<br>tollregning, eks. midlertidig innførs | el, evt. | Q    | <b>1</b>    | 4          |
| 101030000111001701 |             |                            | eksportdeklarasjon som ikke er kny                                         | ttet mo  | t 🖻  | <b>1</b>    | 4          |
| 10103003111100001  | -           |                            |                                                                            |          | 0    | 1           | 4          |

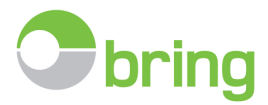

## Avgiftssummering – detaljer/summering av avgifter i tollkontoutskriften:

- Det er mulig å se en oversikt over hvilke avgifter som er belastet på månedens tollkreditt.
- Se avgiftskode og beløp pr avgiftskode
- Velg «Avregning» og klikk «Avgiftssummering»

| 🛯 🖉 Avregning                            | Ette       | rlysning 📑 Admi  | nistrere 🔚 |
|------------------------------------------|------------|------------------|------------|
| Fakturadato                              | Fakturanr. | Periode          | Lest inn   |
| 01.05.2016                               | 165        | APRIL - 2016     | 02.05.2016 |
| 01.04.2016                               | 165        | MARS - 2016      | 04.04.2016 |
| 01.03.2016                               | 165        | FEBRUAR - 2016   | 02.03.2016 |
| 01.02.2016                               | 165        | JANUAR - 2016    | 02.02.2016 |
| 01.01.2016                               | 165        | DESEMBER - 2015  | 19.01.2016 |
| 01.12.2015                               | 155        | NOVEMBER - 2015  | 11.12.2015 |
| 01.11.2015                               | 155        | OKTOBER - 2015   | 02.11.2015 |
| 01.10.2015                               | 155        | SEPTEMBER - 2015 | 02.10.2015 |
| 01.09.2015                               | 155        | AUGUST - 2015    | 02.09.2015 |
| 01.08.2015                               | 155        | JULI - 2015      | 03.08.2015 |
| Page 1 of 7 (70 items) 🔇 1 2 3 4 5 6 7 📎 |            |                  |            |
|                                          |            |                  |            |

Tast opp avregning

🔠 Avgiftssummering - detaljer/summering

- Sorter pr år med visning pr måned
- Bruk filter for sortering av spesifikke avgifter
- Eksporter utvalg direkte til excel eller pdf

| Filter<br>År:<br>2016 - Øð Søk | Velg år - klikk sø | k          |                         |           |                                         |        |                     | Eksport-<br>Eksporter til:<br>Excel - vanlig |
|--------------------------------|--------------------|------------|-------------------------|-----------|-----------------------------------------|--------|---------------------|----------------------------------------------|
| – Avgiftssummering - data fra  | tollavregning      |            |                         |           | Bruk filter for visning a               |        | Eksporter rapport f | til excel eller                              |
| Drop Filter Fields Here        |                    |            |                         |           | spesifikke verdier elle<br>avgiftskoder |        |                     | agre                                         |
| Sum avgifter                   |                    |            |                         |           |                                         |        |                     | Drop Column Fields Here                      |
| Fakturanr. 🔺 🕈                 | Periode 🔺 🕈        | Sum linjer | Sum kred.godtgjørelse 📍 | Sum moms  | Sum total                               | Avgift | Sum avgif           | Sum avgifter Total                           |
|                                |                    |            |                         |           |                                         | 15     | 4 039 285           | 4 039 285                                    |
|                                |                    |            |                         |           |                                         | 25     | 2 154 429           | 2 154 429                                    |
|                                |                    |            |                         |           |                                         | FA     | 63 571              | 63 571                                       |
|                                |                    |            |                         |           | 6 360 175                               | FF     | 1 441               | 1 441                                        |
| 1650                           | JANUAR - 2016      | 6 360 075  | 100                     | 6 193 714 | 0 300 175                               | KG     | 100                 | 100                                          |
|                                |                    | RT         |                         |           | 34 706                                  | 34 706 |                     |                                              |
|                                |                    |            |                         |           |                                         | SJ     | 59                  | 59                                           |
|                                |                    |            |                         |           |                                         | TL     | 66 584              | 66 584                                       |
|                                |                    |            |                         |           | 6 360 175 Total                         |        |                     | 6 360 175                                    |
|                                |                    |            |                         |           |                                         | 15     | 5 138 713           | Summering pr                                 |
|                                |                    |            |                         |           |                                         | 25     | 3 661 429           | avgiftskode                                  |
|                                |                    |            |                         |           | 0.050 500                               | FA     | 79 749 -            |                                              |
| 1650                           | FEBRUAR - 2016     | 9 256 439  | 100                     | 8 800 142 | 9 200 009                               | FF KG  | 5 625               | 5 625                                        |
|                                |                    |            |                         |           |                                         | PT     | 100 554             | 100 554                                      |
|                                |                    | KI 100 554 |                         | 272 169   |                                         |        |                     |                                              |
|                                |                    |            |                         |           | 9 256 539 Total                         |        | 272 105             | 9 256 539                                    |
|                                |                    |            |                         |           |                                         | 1      |                     | 5 200 005                                    |

լիս

Side 20 av 25

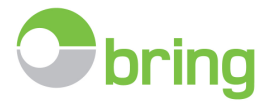

## 10. Anbefalt minimum månedsrutine

- 1. Hent, les inn og avregn tollregningen så snart den er tilgjengelig på Altinn (2 virkedag hver måned).
- 2. Hent opp avregnet periode via hurtigsøk på "Dato/periode søk"
- 3. Kontroller status ved hjelp av filterknapp. Sjekk om du har noen med status «Avvik» eller «Mangler». Se bildet under.
  - Dersom du har deklarasjoner med status "Avvik". Kontroller og evt. korriger avvik som skyldes feil angitt sum/mva ved flere enn en varelinje eller pga lavt beløp som ikke blir belastet tollkonto. Korriger kun der man fysisk kan se at beløp gjengitt på pdf deklarasjon stemmer overens med beløp på tollregningen.
  - Dersom du har deklarasjoner med status "Mangler". Kontroller årsak til at deklarasjonen ikke er inkludert på tollregningen, og evt. korriger status til riktig status og lagre. Eks. Dagsoppgjør/Kontant, Midlertidig innførsel osv.
- 4. Registrer manuelt manglende deklarasjoner som er mottatt pr. post eller epost, som da ikke er automatisk tolkbare, eller sendt med feil format eller til bruker i stedet for til systemet.
- 5. Informer nye speditører om ordningen, slik at de ved neste fortolling sender slik som ønsket.
- 6. Etterlys de manglende deklarasjoner via etterlysningsfunksjonen (ref. veilederens pkt. 11)
- 7. Når perioden er komplett, ta ut rapporten "Tollavregningskontroll" og ha denne som underbilag/bekreftelse på utført rutine sammen med den bokførte tollregning.

#### Statusfilter:

### Velg ønsket status

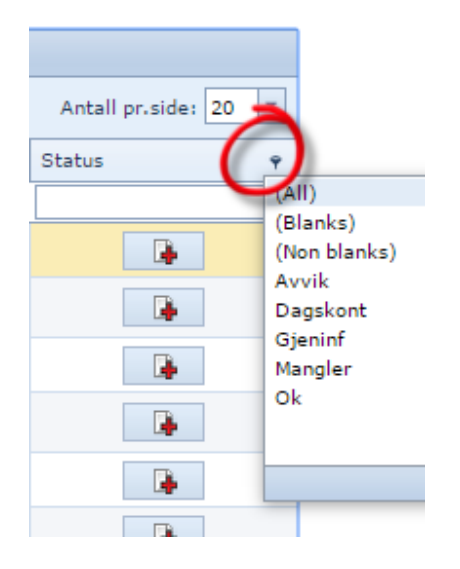

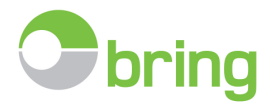

## 11. Etterlysning av manglende tolldeklarasjoner / komplettering av tollarkivet

Etter at avregning er kjørt kan man etterlyse deklarasjoner som mangler i forhold til tollregningen:

- Husk først på å registrere manuelt, manglende deklarasjoner du har mottatt pr. post eller e-post, evt. deklarasjoner fra speditører som ikke kan levere elektronisk direkte til E-Docsystemet.
- Etterlyser man deklarasjoner fra deklaranter som ikke kan levere på korrekt måte til systemet, eller som er ukjent for E-Doc, må deklaranten sende dette direkte til dere for manuell registrering.
   Dette er beskrevet i etterlysningsmeldingen som sendes speditør
- Speditører merket med «grønt flagg» bruker Emma Systems fortollingssystem. Vi ber om at dere ikke etterlyser disse på dag 1, da systemet selv vil forsøke å etterlyse og hente de manglende deklarasjonene inn til ditt arkiv.

| C Q Dato/periode søk 🔻 | Etterlysning | Administrere |
|------------------------|--------------|--------------|
|------------------------|--------------|--------------|

#### Følgende oversikt åpnes da i ny fane.

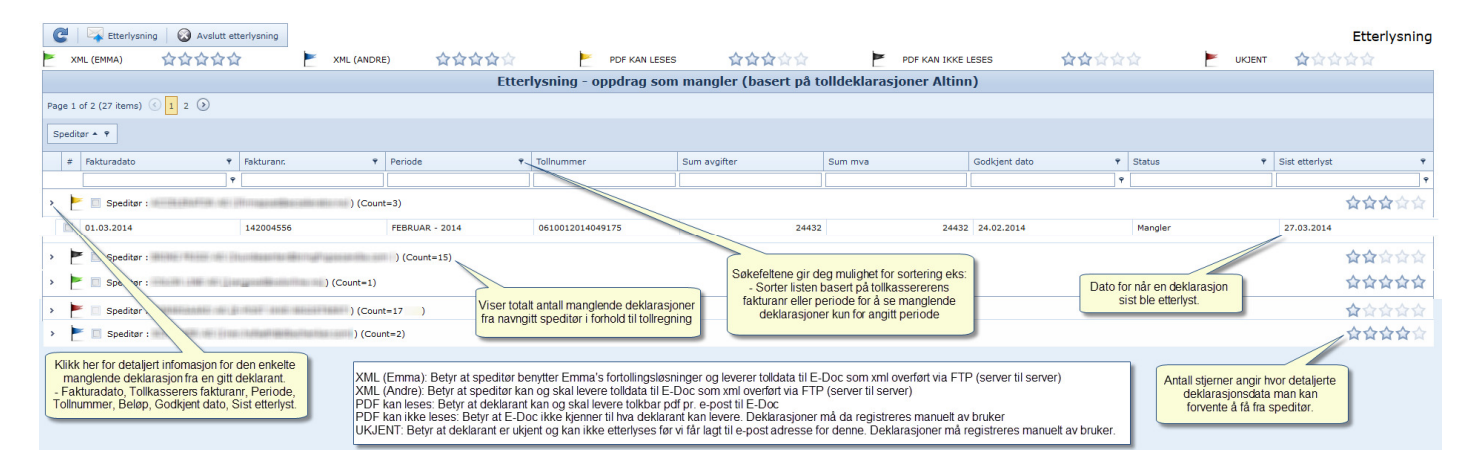

## Avkrysningsmuligheter:

| _      |                                       | Etterlyse of 🙆                                                                                 | Avslutt ett                                 | erlysning                                     |
|--------|---------------------------------------|------------------------------------------------------------------------------------------------|---------------------------------------------|-----------------------------------------------|
|        |                                       |                                                                                                |                                             |                                               |
| Pag    | e 1 of                                | 2 (39 items) 🕓 📘 2                                                                             | $\odot$                                     |                                               |
| s      | oeditø                                | r * 9                                                                                          |                                             |                                               |
|        | #                                     | Fakturadato                                                                                    |                                             | Fakturann                                     |
|        |                                       |                                                                                                |                                             |                                               |
| >      | ۲                                     | Speditør :                                                                                     |                                             | 1.001                                         |
|        |                                       |                                                                                                |                                             |                                               |
| >      | ۲                                     | Speditør :                                                                                     | 10100                                       | electron de                                   |
| >      | E                                     | Speditør :                                                                                     | -                                           | (1998), R                                     |
| ><br>> | E<br>E                                | Speditør :<br>Speditør :<br>Speditør :                                                         |                                             | 175000, 10<br>00507763                        |
| ><br>~ |                                       | Speditør :<br>Speditør :<br>Speditør :<br>01.11.2012                                           | 1 101750100<br>10175017 101<br>101700 10170 | 199900, 0<br>09997959<br>000-06-0<br>19990000 |
| ><br>> |                                       | Spediter :<br>Spediter :<br>Spediter :<br>01.11.2012<br>01.11.2012                             |                                             |                                               |
| ><br>> |                                       | Spediter :<br>Spediter :<br>Spediter :<br>01.11.2012<br>01.11.2012<br>01.11.2012               |                                             | ······································        |
| ><br>> |                                       | Spediter :<br>Spediter :<br>Spediter :<br>01.11.2012<br>01.11.2012<br>01.11.2012<br>01.10.2012 |                                             |                                               |
| ><br>~ |                                       | Spediter :<br>Spediter :<br>01.11.2012<br>01.11.2012<br>01.11.2012<br>01.022<br>01.09.2012     |                                             |                                               |
| ><br>~ | N N N N N N N N N N N N N N N N N N N | Spedier :<br>Spedier :<br>Spedier :<br>01.11.2012<br>01.11.2012<br>01.10.2012<br>01.09.2012    |                                             |                                               |

- Behold hele utvalget, eventuelt søk opp tidsbegrenset utvalg ved å velge ønsket periode/måned.
- Huk av spesifikke deklarasjoner, eller kryss av i boksen for deklarant for å etterlyse enkelte deklarasjoner, eller samtlige fra spesifikk deklarant.
- Klikk på Etterlysning øverst i menyen

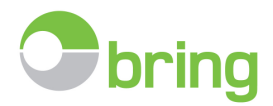

Når man klikker på Etterlysning åpnes følgende bilde:

| 🟹 Send        | 4 mailer klar til sending                                          |
|---------------|--------------------------------------------------------------------|
| Etterlysning: | Etterlysning - Avkryssing                                          |
| Fra:          | Etterlysning - Avkryssing                                          |
| Kopi:         | Mail til Emma Systems AS (manglende e-post adresser/ukjent format) |
| Emne:         | Etterlysning av tolldeklarasjoner fo                               |
| Innledning:   | Hel!                                                               |
|               | Følgende tolldeklarasjoner kan vi ikke se å ha mottatt:            |
| Dataliste:    | ***BLIR AUTOGENERERT VED SENDING***                                |
| Hilsen:       | Med vennlig hilsen                                                 |

Velg etterlysningsmåte i nedtrekksmenyen:

- Etterlysning Avkryssing: Sender E-post med etterlysning kun for avkryssede deklaranter, eller spesifikke deklarasjoner. o Denne er satt som standard og man trenger ikke velge denne til vanlig.
- Mail til Emma Systems AS (manglende e-post adresser): Sender melding til Bring tjenesteleverandør Emma Systems om manglende kontaktinfo for navngitt speditør).
  - OBS, slike speditører og deres deklarasjoner er da "ukjent" for E-Docsystemet og det må evt. sjekkes opp med speditør hva de er i stand til å levere. Dersom de kan levere tolkbar pdf pr. e-post må Emma Systems få eksempler på slike meldinger, slik at de kan opprette tolkningsrutine for disse, før de begynner å sende direkte til webserver@emma.no. Be de da ta kontakt med Emma Systems AS.
  - Dersom slike speditører sender direkte til E-Doc før dette er avklart, vil disse ikke komme inn i arkivet og dere må registrere disse manuelt.
- Lukk e-post funksjonen ved å klikke på kryss opp til høyre.
- Klikk «Avslutt etterlysning» for å komme tilbake til hovedbildet.

## 12. Tilleggsmoduler – valgfrie tilleggstjenester

- Her finner du oppstart av Fakturamatch, Analyse og Konteringsmodul dersom dere har avtale for disse.
  - Tilleggsmoduler er beskrevet i egne brukermanualer.
  - Besøk <u>www.bring.no/edoc</u> for mer informasjon angående mulige tilleggsmoduler.

## 13. Avslutt

Klikk «Avslutt» for å gå ut av programmet.

Man blir automatisk logget ut av E-Doc etter 180 minutter med inaktivitet i hovedskjermbildet.

## 14. Momenter og mulig krav til speditører

## Overlevering av godkjente tolldeklarasjoner til E-Doc tollarkiv:.

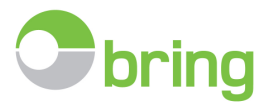

Bring E-Doc er et webbasert tollarkiv som kan ta imot deklarasjoner fra alle deklaranter som minimum kan sende en e-post med en generert pdf av tollkvitteringen.

PDF tolkes da av løsningen, men kun hoveddata. Tolkning av varelinjer og fakturalister ville blitt for tidkrevende, kostbart og sårbart for fremtidige endringer.

#### Behov:

Dersom man sender deklarasjonsdata i xml format får man fortollingsdetaljer helt ned på varelinjenivå og vil kunne benytte sin tollarkivdatabase til å føre kontroll med hver enkelt varelinje, tariffnummer, avgiftskoder m.m.

#### Overlevering til kundes tollarkiv:

De deklaranter som allerede kan levere xml, eller de som ønsker å levere dette får da en egen ftp adresse hos Bring E-Doc for overføring av disse filene. Dette er en tidsbesparende løsning også for deklarant. FTP overføring er raskere og tryggere enn smtp.

XML filene skal leveres inkludert en pdf av deklarasjon (SAD) og evt. underbilag som handelsfaktura, fraktbrev og lignende. SAD skal leveres som ferdig generert PDF klar for evt. utskrift. Handelsfaktura bør leveres for hurtigere tilgang og kontroll av deklarasjon.

Vår tjenesteleverandør Emma Systems AS har utarbeidet en xml mal som kan benyttes til dette formålet. Det er viktig at Bring E-Doc får testfiler av deklarant for å påse at korrekt informasjon blir lest. Overgang til full drift skal kun skje etter godkjenning Bring E-Doc.

#### Generelle krav uavhengig av filformat:

- Uavhengig av filformat som sendes bør alle deklaranter påse at kundes evt. tollkontonummer også benyttes ved eksport.
- Alle fakturanummer skal angis 100% på deklarasjonen. Dette må til for å kunne kontrollere at samtlige bokførte handelsfakturaer også har blitt deklarert. Ikke tillat forkortelser av fakturanummer, slik som fakturanr. 1001-10
- Dersom det benyttes proforma faktura, bør det angis en sendingsreferanse eller ordrenummer som blir å finne på en endelig handelsfaktura. SAD rubrikk 7 bør benyttes aktivt ved angivelse av kundes referansenummer eller POnr.

Spørsmål til aktuelle speditører for fremtidig effektivisering og økt kvalitet:

- Har speditør mulighet til filinnlesing av oppdragsdata fra leverandør (xml/excel)?
- Har speditør allerede slike løsninger for andre kunder?
- Kan man generere varelinjer, så kan tidsbruk og kvalitet forbedres og pris pr fortolling kan holdes nede ved mindre tid brukt pr deklarasjon.
- Leveres underbilag elektronisk sammen med deklarasjonen som en service, eller krever speditør et tillegg i pris for dette?

## 15. Informasjonsskriv som bør sendes nye speditører

- Emma Systems AS sender på vegne av Bring dette ved oppstart dersom vi har mottatt tollregninger før oppstart
- Bruk dette skrivet dersom dere bytter speditører med tiden.
- Fyll inn eget firmanavn, samt orgnr. til slutt.

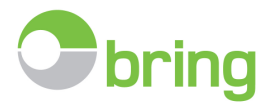

## Melding til speditører ved oppstart:

ATT. Speditører/fortollere

Oslo xx.xx.xxxx

## FIRMANAVN AS ønsker å motta tolldeklarasjoner elektronisk.

**FIRMANAVN** tar i bruk det elektroniske arkivsystemet E-Doc for å lagre tolldokumenter og avstemme tollregning.

Kan dere for fremtiden vennligst sende alle tolldeklarasjoner som en generert og tolkbar PDF fra tollsystemet via e-post, eller XML fil via FTP. (for xml fil spesifikasjon og hvordan sende tolkbare PDF, kontakt deres programvare leverandør). De som deklarerer med Emmasped, sender som standard xml via ftp. De deklaranter som benytter Sysped, Timpex eller Halvari, kan kontakte sin systemleverandør da, disse systemene også støtter ftp overføring av xml til E-Doc.

Kun en deklarasjon pr. pdf fil. OBS deklarasjoner må ikke være printet og så skannet inn igjen. Husk også på at eksportdeklarasjoner skal knyttes til kundens tollkonto dersom de har dette.

Emnetekst/subject bør være: Tolldokument:tollnummer Eksempel: Tolldokument:0101022016123456 E-mail adressen er <u>webserver@emma.no</u>

Deklarant bør også sørge for at oppbevaringspliktig grunnlagsdokumentasjon inkluderes i overføringen til kundens tollarkiv. (eks. faktura, proforma, cmr, sertifikater) Overføringen kan da skje, enten som vedlegg til tolldeklarasjonen, eller ettersende som eget vedlegg. Dersom underbilag <u>ettersendes</u> i egen melding, skann inn vedlegget (handelsfakturaen) som en PDF fil og gi den navnet som hele tollnummeret. Skriv Automatch i emnefeltet og send vedleggene til <u>webserver@emma.no</u>

Dersom dere har spørsmål angående dette, kontakt Emma Systems AS .

## På vegne av FIRMANAVN /KONTAKT

Mvh. Ørjan Ibs Eriksen, Emma Systems AS for Bring. Tlf: +47 2287 1144 E-post: <u>orjan@emma.no</u> Hjemmeside: <u>www.emma.no</u>

Ordningen gjelder:

Org. Nr.:XXXXXXXXXX